# myETF Benefits – Divorce

General Information Special Notes Step-by-Step Instructions (Text Only) Step-by-Step Instructions with Visuals

### **General Information**

These instructions provide the steps to report a divorce and change health insurance coverage through the myETF Benefits Application.

These instructions make the assumption that member has successfully logged into the myETF Benefits and has been automatically directed to the myInfo. Please see the myETF Benefits login instructions for more details.

### **Special Notes**

- The individual accessing the system must have enrolled in a health benefit plan through the State of Wisconsin.
- The application requires Internet Explorer 7 (or higher) or Fire Fox 3.0 (or higher) to display properly.
- The application requires your Web browser to have cookies enabled and JavaScript on.

## **Step-by-Step Instructions (Text Only)**

- 1) Click the "Edit" button located at the bottom of the page.
  - a) The following fields will display text entry boxes:
    - i) Name
    - ii) Marital Status
    - iii) Marital Date
    - iv) Country
    - v) Address Line 1
    - vi) Address Line 2
    - vii) City, State, Zip
    - viii) Care of
    - ix) Primary Phone
- 2) Change the "Marital Status" field to "Divorced"
- 3) Change the "Marital Status Date" field to the divorce date.

- a) To clear all fields, click the "Undo Changes" button.
- 4) Click the "Submit" button when finished making changes.
- 5) The "myInfo Changes" confirmation page will appear.
  - a) Review the information in red and check that the changes you are submitting are correct.
- 6) Click the "Confirm" button.
  - a) The confirmation page will appear.
  - b) To print a copy of this change for your records, click the green print button in the upper left corner of the page.
- 7) You will receive an email confirmation of this request.
- 8) If you had family coverage with your previous spouse, or if there are dependents on your family coverage, continue with the following steps.
- 9) Click the "Health" tab located along the top navigation ribbon.
  - a) The "Health Insurance Coverage Summary" screen will appear.
- 10) Click the "Edit" button located to the left of active health insurance listing.
  - a) The "Report Change" page will appear.
- 11) Click the radio button (i.e. circle) in front of "Remove Dependent" to select this option.
- 12) Click the "Continue" button.
  - a) The "Remove Dependent" selection page will appear.
- 13) Select "DIVORCE" from reason for removing the dependent drop down box.
  - a) The Spouse and any stepchildren will automatically be selected.
- 14) Select the box to the left of each dependent (if any) you would like to remove.
- 15) Click the "Submit" button at the bottom of the page.
  - a) The "Remove Dependent" confirmation page will appear.
- 16) Review the information and check that the changes you are submitting are correct.
- 17) Click the square next to the confirmation statement at the bottom of the page.
- 18) Click the square acknowledging that documentation is required.
- 19) Click the "Confirm" button.
  - a) The confirmation page will appear.
  - b) To print a copy of this change for your records, click the green print button.
- 20) You will receive an email confirmation of this request.
- 21) To see the status of your request, click the "myRequests" button at the bottom of the myInfo page.
- 22) Log off myETF Benefits by clicking on the "Logoff" tab located at the top right of the navigation ribbon.

# Step-by-Step Instructions with Visuals

| Ret    | f                                                                                                    | Edit myInfo                                                                                                    |  |  |  |  |  |  |  |  |
|--------|----------------------------------------------------------------------------------------------------|----------------------------------------------------------------------------------------------------|--|--|--|--|--|--|--|--|
| myinfo | Health Life                                                                                                    | Disability WRS Other Benefits Help Log Off                                                                                                    |  |  |  |  |  |  |  |  |
|        |                                                                                                    |                                                                                                    |  |  |  |  |  |  |  |  |
|        |                                                                                                    | Member Informat Select "Divorced" and Spouse Information                                                                                                    |  |  |  |  |  |  |  |  |
|        | Member ID:<br>SSN:<br>Name<br>(First/Middle/Last/Suffix):<br>Date of Birth:<br>Gender:<br>Marital Status:<br>Marital Status Date:<br>Employer: | 1234-5678<br>XXX-XXX220<br>CLARK J KENT Select ne<br>07/22/1941<br>MALE<br>MARRIED<br>08/28/1965 (MM/DD/YYYY)<br>ETF-STATE ANNT (SICK LEAVE)<br>Updating Social Security Numbers and Dates of Birth require additional documentation. Please work directly with your employed |  |  |  |  |  |  |  |  |
|        |                                                                                                    | Contact Information                                                                                                    |  |  |  |  |  |  |  |  |
|        | Home Address:<br>Country:<br>Address Line 1:                                                                                                   | UNITED STATES - US Primary Email: citori@ymail.com   344 CLINTON STREET Primary Phone: 6085242141 Ext.   (only numbers are allowed) (only numbers are allowed)                                                                                                    |  |  |  |  |  |  |  |  |
|        | Address Line 2:<br>City, State:<br>Zip Code:<br>Care of:                                                                                       | MADISON<br>WISCONSIN-WI<br>537171810 (only numbers are allowed)<br>Click "Submit" to<br>continue.                                                                                                    |  |  |  |  |  |  |  |  |
|        |                                                                                                    | Updating your e-mail address must be completed inrough the Wisconsin Self-Service account maintenance.                                                                                                    |  |  |  |  |  |  |  |  |
|        |                                                                                                    | Submit Clear Return to myInfo                                                                                                    |  |  |  |  |  |  |  |  |

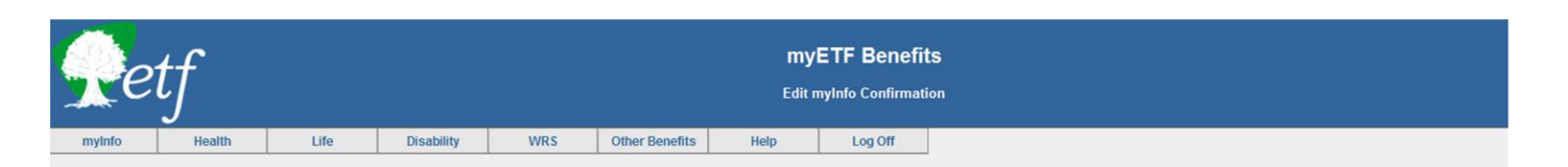

#### Your have made the following changes. If correct, please press the Confirm button, or press the Cancel button to return back to the Edit page.

|                                                                                                    | Member Information                                                                         |                                                          | Spouse Information                                                 |  |  |  |  |  |
|----------------------------------------------------------------------------------------------------|--------------------------------------------------------------------------------------------|----------------------------------------------------------|--------------------------------------------------------------------|--|--|--|--|--|
| Member ID:<br>SSN:<br>Name:<br>Date of Birth:<br>Gender:<br>Marital Status:<br>Marital Status Date: | 1234-5678<br>XXX-XX-X616<br>CLARK J KENT<br>06/30/1978<br>MALE<br>DIVORCED<br>07/26/2010   | Member ID:<br>SSN:<br>Name:<br>Date of Birth:<br>Gender: | 1009-5890<br>XXX-XX-X255<br>LOIS LANE-KENT<br>09/23/1981<br>FEMALE |  |  |  |  |  |
|                                                                                                    | Cont                                                                                       | act Information                                          |                                                                    |  |  |  |  |  |
| Home Address:                                                                                       | 344 CLINTON ST<br>MADISON, WI 53717-1810, US<br>DANE COUNTY                                | Primary Email:<br>Primary Phone:                         | Superman@etf.state.wi.us<br>608-5242142                            |  |  |  |  |  |
|                                                                                                    | Changes you are<br>submitting will show in<br>red. Confirm the<br>change by clicking here. | firm Cancel                                              |                                                                    |  |  |  |  |  |

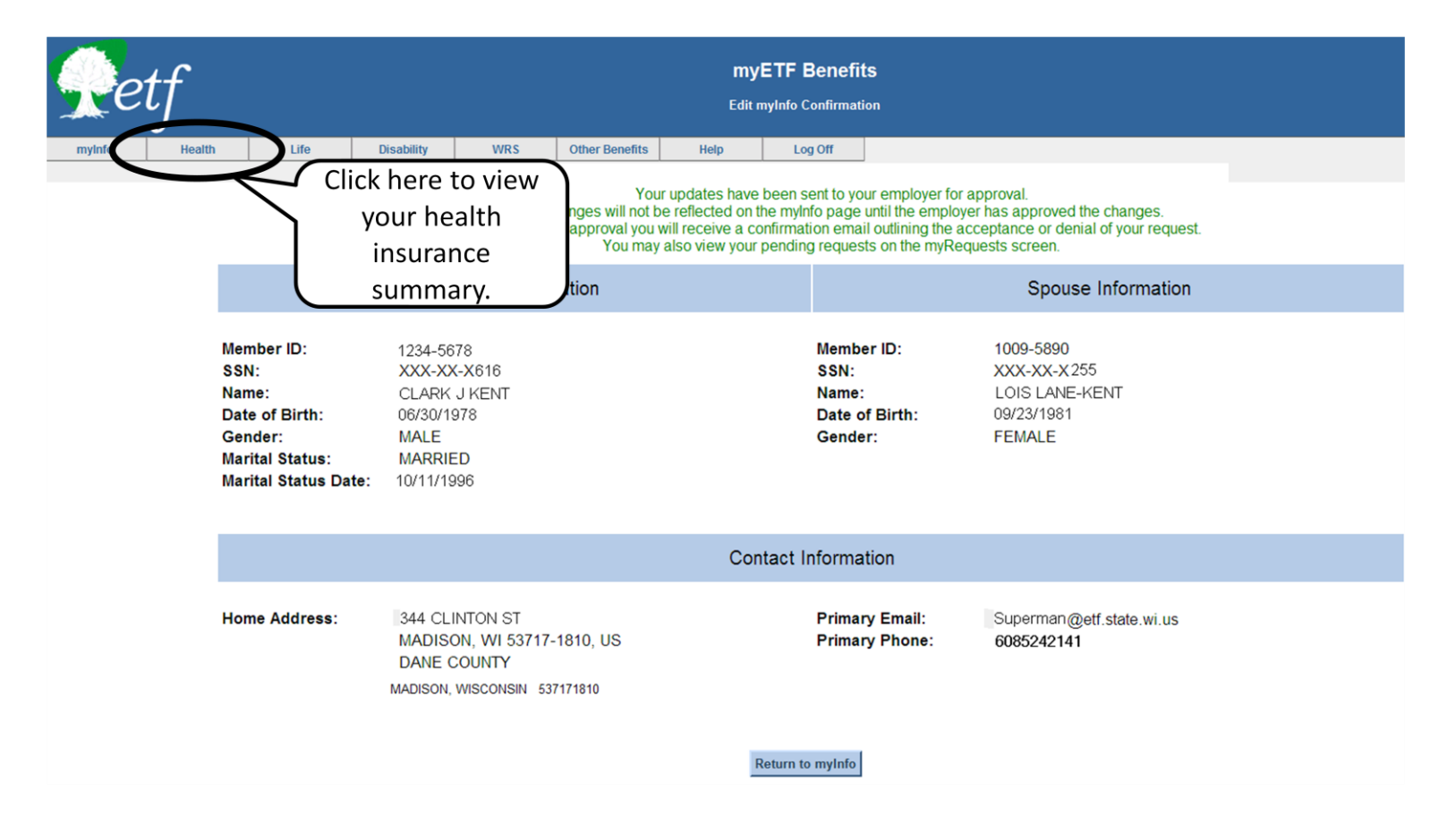

| myETF Benefits                                                                                                    |                                                                       |            |                                                      |            |                |                |               |                                     |                               |  |  |  |
|----------------------------------------------------------------------------------------------------|-----------------------------------------------------------------------|------------|------------------------------------------------------|------------|----------------|----------------|---------------|-------------------------------------|-------------------------------|--|--|--|
| TE                                                                                                    | IJ                                                                    |            | Health Insurance Enrollment Summary                  |            |                |                |               |                                     |                               |  |  |  |
| myInfo                                                                                                    | Health                                                                | Life       | ife Disability WRS Other Benefits Contact Us Log Off |            |                |                |               |                                     |                               |  |  |  |
| Member ID:                                                                                                    | 1234-5678                                                             | 3 SSN      | : XXX-XX-X616                                        | Sub        | scriber: CLARK | J KENT         |               |                                     |                               |  |  |  |
|                                                                                                    | Healt                                                                 | h Plan     |                                                      | Cove       | rage Level     | Begin Date     | End Date      | Status                              | Employer                      |  |  |  |
| View Ed                                                                                                    |                                                                       | HEALTH PI  | LAN                                                  | MEDIC      | ARE - FAMILY 2 | 10/01/2007     |               | ACTIVE                              | ETF-STATE ANNT (SICK LEAVE)   |  |  |  |
| View                                                                                                    |                                                                       |            |                                                      | PIC        | ARE - FAMILY 1 | 07/01/2006     | 09/30/200     | 7 TERMINATED                        | ETF-STATE ANNT (SICK LEAVE)   |  |  |  |
| View                                                                                                    | D                                                                     | Click h    | lick here to make<br>hanges to health<br>insurance.  |            | FAMILY         | 04/01/2005     | 06/30/200     | 6 TERMINATED                        | EMPLOYEE TRUST FUNDS, DEPT OF |  |  |  |
| View                                                                                                    | DE                                                                    | chang      |                                                      |            | FAMILY         | 01/01/2003     | 03/31/200     | 5 TERMINATED                        | EMPLOYEE TRUST FUNDS, DEPT OF |  |  |  |
| View                                                                                                    | ST                                                                    | ins        |                                                      |            | FAMILY         | 01/01/1994     | 12/31/200     | 2 TERMINATED                        | EMPLOYEE TRUST FUNDS, DEPT OF |  |  |  |
| Pe                                                                                                    | myETF Benefits<br>Report Change to Active Health Insurance Enrollment |            |                                                      |            |                |                |               |                                     |                               |  |  |  |
| myInfo                                                                                                    | He                                                                    | alth       | Life                                                 | Disability | WRS            | Other Benefits | Help          | Log Off                             |                               |  |  |  |
|                                                                                                    |                                                                       |            |                                                      |            |                |                |               |                                     |                               |  |  |  |
|                                                                                                    | ETF Me                                                                | mber ID: 1 | 2345678                                              |            |                | SSN: X         | XX-XX-X616    |                                     | Subscriber: CLARK J KENT      |  |  |  |
|                                                                                                    | E                                                                     | mployer: L | ETF-STATE ANNT<br>EAVE)                              | (SICK      |                | Health Plan: D | ean health pl | Coverage Level: MEDICARE - FAMILY 2 |                               |  |  |  |
| Please select the change you would like to make from the options listed below. If the reason for your change is not listed, please contact your employer.<br>If you have experienced more than one change, choose the one that occurred first. When you have finished reporting the first change, select additional changes as needed.<br>I would like to: |                                                                       |            |                                                      |            |                |                |               |                                     |                               |  |  |  |

Please use the mylnfo screen and press Edit to update your demographic, address and phone information.

| Re                             | etf    |           |                |                    |                                        |              | Healt        | myETF Ber        | nefits<br>ove Depend                    | ent               |                  |                    |                          |                     |  |  |
|--------------------------------|--------|-----------|----------------|--------------------|----------------------------------------|--------------|--------------|------------------|-----------------------------------------|-------------------|------------------|--------------------|--------------------------|---------------------|--|--|
| myInfo                         | Health |           | Life           | Disability         | WRS                                    | Other Bene   | fits Help    | Log Off          |                                         |                   |                  |                    |                          |                     |  |  |
| 6                              |        |           |                |                    |                                        |              |              |                  |                                         |                   |                  |                    |                          |                     |  |  |
|                                | Selec  | ct "DI    | VORCE"         | as the             | SSN- XXX.XX.2200                       |              |              |                  |                                         |                   |                  |                    | Subscriber: CLABK J KENT |                     |  |  |
|                                | reaso  | on for    | removi         | ing the            | Health Plan: DEAN HEALTH PLAN Coverage |              |              |                  |                                         |                   |                  |                    | verage Level: 1          | VEDICARE - FAMILY 2 |  |  |
| dependent and click "SUBIVIT". |        |           |                |                    |                                        |              |              |                  |                                         |                   |                  |                    |                          |                     |  |  |
|                                |        | ,         | Reason for Re  | emoving Dependent: | Select One                             |              |              | Event            | Date:                                   | D MM              | DD/YYYY          |                    |                          |                     |  |  |
|                                |        | Select    | Member ID      | ) Name             | Birthdate                              | Gender       | Relationship | Tax Dependent    | Disabled                                | Medicare A        | Medicare B       | Begin Date         | Old End Date             | New End Date        |  |  |
|                                |        |           | 12345678       |                    | 07/22/19/1                             | MALE         | SELE         | NO               | NO                                      | 07/01/2006        | 07/01/2006       | 10/01/2007         |                          |                     |  |  |
|                                |        |           | 87654321       |                    | 10/25/1041                             | EEMALE       | SPOUSE       | NO               | NO                                      | 10/01/2007        | 10/01/2007       | 10/01/2007         |                          |                     |  |  |
|                                |        |           | 07004321       | LUIS M LANE-KEIN I | 10/25/1942                             | FEMALE       | SPOUSE       | NO               | NO                                      | 10/01/2007        | 10/01/2007       | 10/01/2007         |                          |                     |  |  |
|                                |        |           |                |                    |                                        |              |              | Submit Ca        | ncel                                    |                   |                  |                    |                          |                     |  |  |
|                                |        |           |                |                    |                                        |              |              |                  |                                         |                   |                  |                    |                          |                     |  |  |
| Re                             | etf    |           |                |                    |                                        |              | Health       | myETF Bene       | e <b>fits</b><br><sup>ve Depender</sup> | nt                |                  |                    |                          |                     |  |  |
| myinfo                         | Health |           | Life           | Disability         | WRS                                    | Other Benefi | ts Help      | Log Off          |                                         |                   |                  |                    |                          |                     |  |  |
|                                |        |           |                |                    |                                        |              |              |                  |                                         |                   |                  |                    |                          |                     |  |  |
|                                | ETF Me | ember ID: | 1234-5678      |                    |                                        |              |              | SSN: XXX-X       | X-X200                                  |                   |                  |                    | Subscriber: CL           | ARK J KENT '        |  |  |
|                                | E      | mployer:  | ETF-STATE A    | ANNT (SICK LEAVE)  |                                        |              |              | Health Plan: DEA | N HEALTH P                              | LAN               |                  | Cove               | erage Level: ME          | DICARE - FAMILY 2   |  |  |
|                                |        | R         | leason for Re  | moving Dependent:  | DIVORCE                                |              |              |                  |                                         |                   |                  |                    |                          |                     |  |  |
|                                |        | Select    | Member ID      | Name               | Birthdate                              | Gender       | Relationship | Tax Dependent    | Disabled                                | Medicare A        | Medicare B       | Begin Date         | Old End Date             | New End Date        |  |  |
|                                |        |           | 12345678       |                    | 07/22/1941                             | MALE         | SELF         | NO               | NO                                      | 07/01/2006        | 07/01/2006       | 10/01/2007         |                          |                     |  |  |
|                                |        |           | 87654321       | LOIS M LANE-KENT   | 10/25/1942                             | FEMALE       | SPOUSE       | NO               | NO                                      | 10/01/2007        | 10/01/2007       | 10/01/2007         |                          | 07/31/2010          |  |  |
|                                |        | Y         | our Reason fo  | r Removing         | ick tho                                | co two       | hovos t      | inge in c        | overage level.                          | By confirming the | his change, your | r coverage level v | vill be updated to       | single              |  |  |
|                                |        | с         | overage. Pleas | se rememi          | gree to                                | tho ta       | o boxes i    | S chang          | e outside of y                          | your health benef | fits.            | -                  | ·                        | -                   |  |  |
|                                |        |           |                |                    | onditio                                | ns and       | l click th   | e l              |                                         |                   |                  |                    |                          |                     |  |  |
|                                |        |           | <b>B</b> Co    | RIVIS AND          | "Conf                                  | irm" b       | utton.       | alth insu        | irance contra                           | ct made availabl  | e to me through  | the State of Wi    | sconsin and have         | read and            |  |  |

conditions and click the "Confirm" button. Hest of my knowledge, all statements and answers are completed and true. All information is furnished under penalty of Wis. Stat. § 943.395. To the

mentation is required to process this change. I acknowledge that it is my responsibility to provide the appropriate documents to ETF within 5 days.

Confirm

| 9  | et  | f             |                      |                                   |                                            | myETF Benefits<br>Health Insurance - Remove Dependent |                                    |                                  |                                                 |                                    |                                  |                            |                        |                              |                                  |              |
|----|-----|---------------|----------------------|-----------------------------------|--------------------------------------------|-------------------------------------------------------|------------------------------------|----------------------------------|-------------------------------------------------|------------------------------------|----------------------------------|----------------------------|------------------------|------------------------------|----------------------------------|--------------|
| my | nfo | Health        |                      | Life                              | Disability                                 | Click<br>log of                                       | here t<br>f myE1                   |                                  | Log Off                                         |                                    |                                  |                            |                        |                              |                                  |              |
|    |     | ETF Mer<br>En | nber ID:<br>nployer: | 1234-5678<br>ETF-STATE AM         | INT (SICK LEAVE)                           | Ben                                                   | efits.                             |                                  | SSN: XXX-X<br>Health Plan: DEA!                 | X-X200<br>N HEALTH PL              | AN                               |                            | Su<br>Covera           | lbscriber: Cl<br>ge Level: M | ARK J KENT<br>EDICARE - FAMILY 2 |              |
|    |     |               | Y                    | our request ha                    | s been submitted to E<br>noving Dependent: | ) ETF for validation.<br>it: DEATH OF DEPENDENT       |                                    |                                  |                                                 | Clic                               | k here t                         | to print a                 | 9                      | e Print                      |                                  |              |
|    |     |               |                      | Select                            | Member ID                                  | Name                                                  | Birthdate                          | Gender                           | Relationship                                    | Tax Dependent                      | Disabled                         | re                         | auest f                | or your                      | ind Date                         | New End Date |
|    |     |               |                      | 12345678                          | CLARK J KENT                               | 07/22/1941                                            | MALE                               | SELF                             | NO                                              | NO                                 | 0                                | recor                      | ds.                    |                              |                                  |              |
|    |     |               |                      | 87654321                          | LOIS M LANE-KENT                           | 10/25/1942                                            | FEMALE                             | SPOUSE                           | NO                                              | NO                                 | 10/01/2007                       | 10/01/2007                 | 10/01/2007             |                              | 07/31/2010                       |              |
|    |     |               | Y                    | our Reason for<br>overage. Please | Removing Dependent<br>e remember to update | will terminate<br>any other ben                       | all eligible de<br>efit informatio | ependents and room that may be e | equires a change in c<br>effected by this chang | coverage level.<br>ge outside of y | By confirming<br>your health ben | this change, you<br>efits. | ur coverage level will | be updated to                | single                           |              |

Return to Report Enrollment Change Return to Enrollment Summary